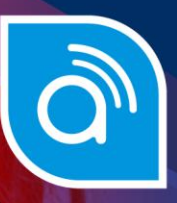

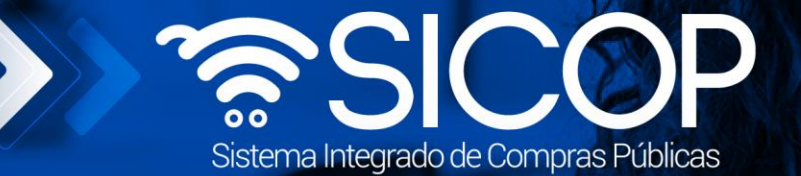

## Manual de solicitud de modificación al pliego de condiciones

| DIRECCIÓN DE OPERACIONES<br>SICOP |                      |                      |  |
|-----------------------------------|----------------------|----------------------|--|
| Elaborado por:                    | Revisado por:        | Aprobado por:        |  |
| Firma                             | Firma                | Firma                |  |
| Dayana Murillo Camacho            | Guisselle López Rubí | Guisselle López Rubí |  |
| Código: P-PS-158-07-2020          | Versión: 02          | Diciembre 2023       |  |

www.sicop.go.cr

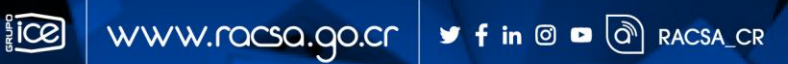

| Hagamos el<br><b>futuro juntos</b> | ീമാന | Manual de solicitud de modificación del pliego de condiciones |             |               |  |
|------------------------------------|------|---------------------------------------------------------------|-------------|---------------|--|
| -                                  |      | Código: P-PS-158-07-2020                                      | Versión: 02 | Página 1 de 8 |  |

## Contenido

| 1. | Diagrama de Proceso  | 2 |
|----|----------------------|---|
|    | 0                    |   |
| A  | Anexo 1 Título Anexo | 6 |
| A  | Anexo 2 Título Anexo | 6 |

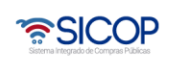

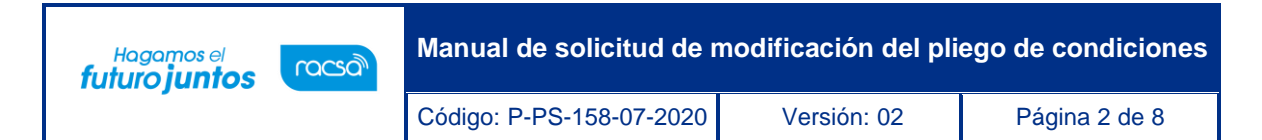

## 1. Diagrama de Proceso

A continuación, se muestran los pasos generales para la solicitud de modificación del pliego de condiciones.

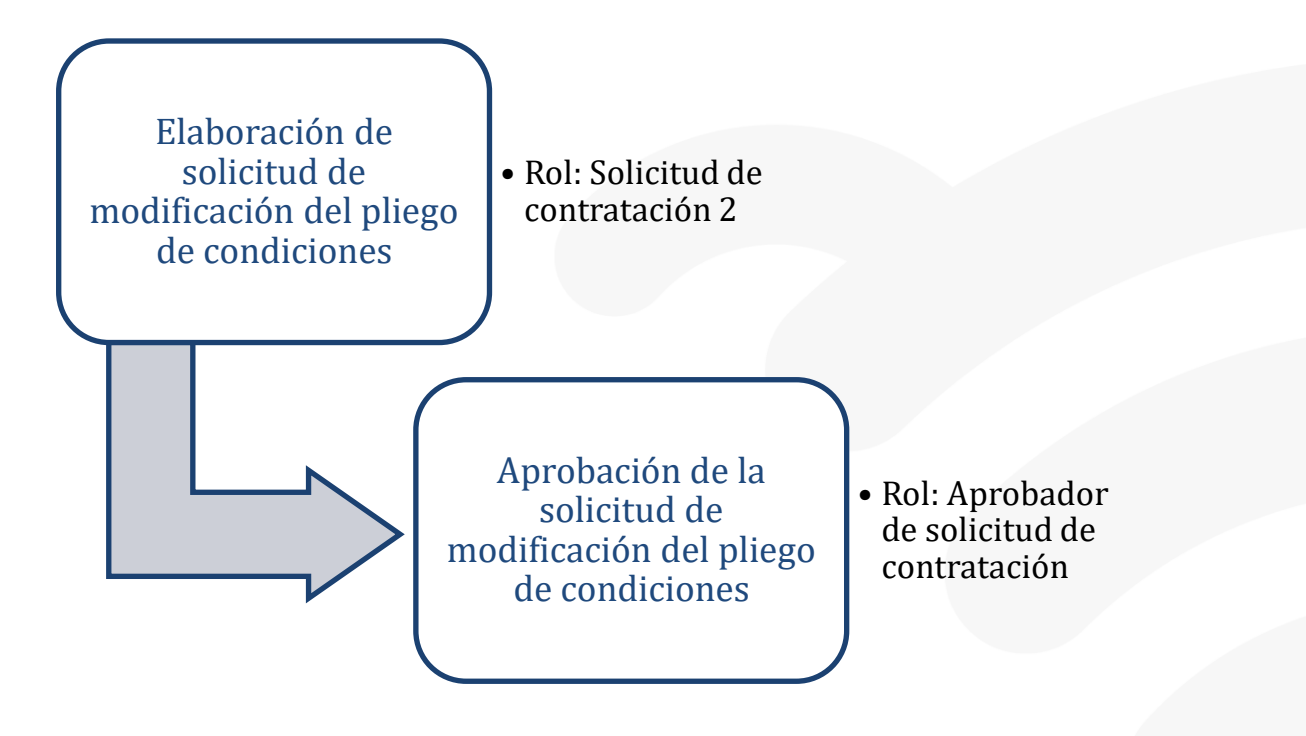

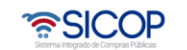

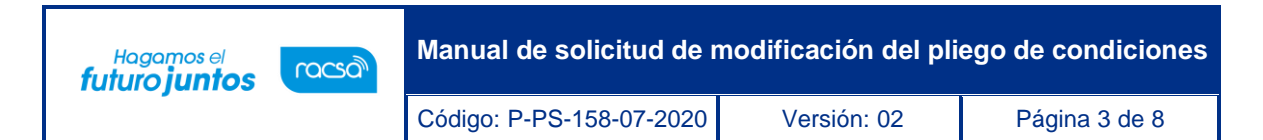

## 2. Solicitud de modificación de carteles

Para confeccionar y guardar la solicitud de modificación de cartel debe seguir los siguientes pasos

- Realizar inicio de sesión en el sistema SICOP.
- En la parte superior derecha de la pantalla, oprima sobre la opción "Instituciones Compradoras ".

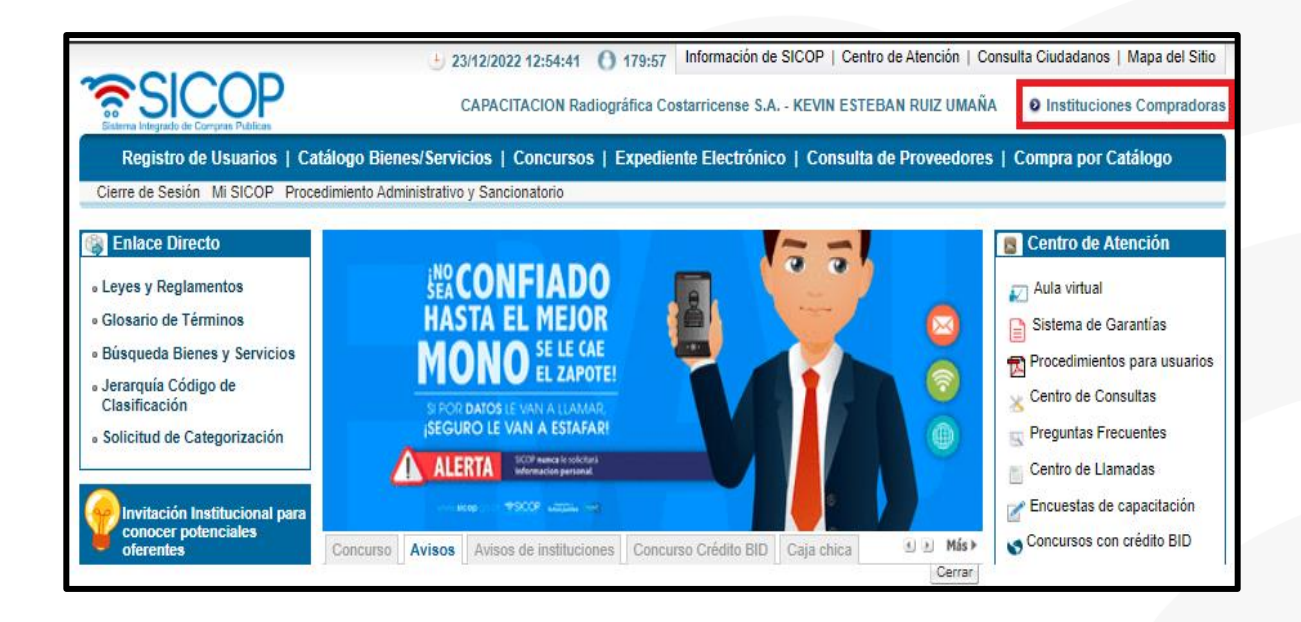

 En el menú ubicado a la izquierda de la pantalla llamado "Procedimiento de la Institución Compradora", seleccione la opción "Licitación Electrónica" posteriormente en el submenú en la opción "Cartel" y seguidamente en "Solicitud de Modificación de Carteles"

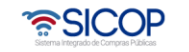

| Hagamos el<br>futuro juntos | Manual de solicitud de modificación del pliego de condiciones                                                                                                    |                                                                                                  |               |  |
|-----------------------------|----------------------------------------------------------------------------------------------------|--------------------------------------------------------------------------------------------------|---------------|--|
|                             | Código: P-PS-158-07-2020                                                                                                    | Versión: 02                                                                                      | Página 4 de 8 |  |
|                             | <ul> <li>Licitación Electi</li> <li>Cartel</li> <li>Listado de Con</li> <li>Solicitud de Mo<br/>de Carteles</li> <li>Modificación de<br/>Mi página de co<br/>Sustitución de s<br/>pedido</li> <li>Gestión de con<br/>de línea</li> <li>Gestión de ape</li> <li>Aclaración</li> <li>Recurso</li> <li>Evaluación</li> <li>Distribución de</li> <li>Audiencia CGR</li> <li>Información por</li> <li>Otros</li> <li>Común</li> </ul> | rónica<br>cursos<br>dificación<br>e carteles<br>oncursos<br>solicitud de<br>curso fuera<br>rtura |               |  |

• El sistema muestra la pantalla "Listado de Solicitudes para Modificación de Cartel". Para registrar una nueva solicitud debe oprimir el botón "Nuevo Registro".

| Número de<br>procedimiento        |                                            | Número de Solicitud |         |           |
|-----------------------------------|--------------------------------------------|---------------------|---------|-----------|
| Descripción del<br>procedimiento  |                                            |                     |         |           |
| Tipo de procedimiento             | Todos                                      | ~                   |         |           |
| Rango de fechas de<br>publicación | 25/06/2022 22/12/2022 (formato dd/mm/yyyy) | Estado              | Todos 🗸 |           |
| 10 resultados 🗸                   |                                            |                     |         | Consultar |

- El sistema muestra la siguiente pantalla
- Donde usted podrá seguir los siguientes pasos a continuación

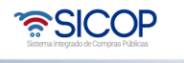

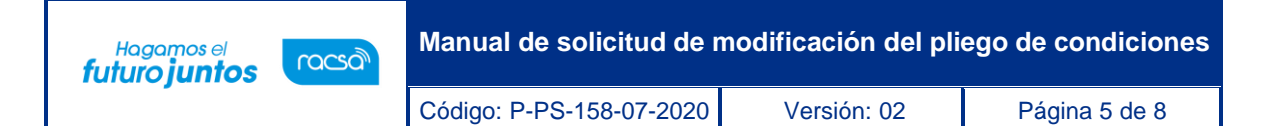

| 💭 Solicitud para Modificación de Cartel     |                     |                                             |                |  |  |
|---------------------------------------------|---------------------|---------------------------------------------|----------------|--|--|
| [1. Información genera                      | al del cartel]      | 1                                           |                |  |  |
| *Número de procedimi<br>ento                |                     | Buscar                                      |                |  |  |
| Número Identificador                        | -                   | Número de solicitud                         |                |  |  |
| Descripción del proce<br>dimiento           |                     |                                             |                |  |  |
| Fecha de inicio de rec<br>epción de ofertas |                     | Fecha de cierre de rec<br>epción de ofertas |                |  |  |
| Fecha de apertura                           |                     |                                             |                |  |  |
| [2. Contenido de la modificación]           |                     |                                             |                |  |  |
| 2<br>*Contenido de la modi<br>ficación      |                     |                                             |                |  |  |
| [3. Archivo adjunto]                        |                     |                                             |                |  |  |
| No N                                        | ombre del documento | Documento a                                 | djunto         |  |  |
| 1                                           |                     | Seleccionar archivo Ninguno archivo         | selec. Agregar |  |  |
|                                             |                     |                                             | Guardan Previo |  |  |

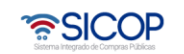

| Hagamos el<br><b>futuro juntos</b> | ീമാന | Manual de solicitud de modificación del pliego de condiciones |             |               |  |
|------------------------------------|------|---------------------------------------------------------------|-------------|---------------|--|
|                                    |      | Código: P-PS-158-07-2020                                      | Versión: 02 | Página 6 de 8 |  |

Anexo 1 Título Anexo

Anexo 2 Título Anexo

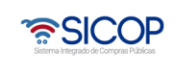

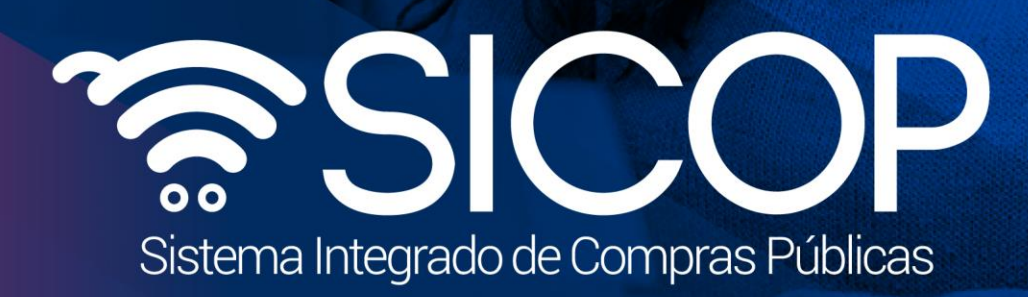

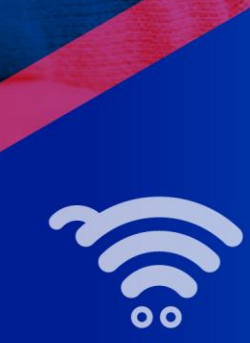

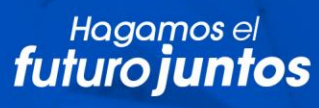

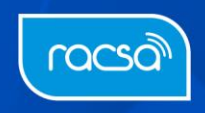